## MAXSOTE

### Instrukcja aplikacji Filtry w wersji mobile

#### 1. Opis aplikacji

Aplikacja pozwala na wygodnie korzystanie z opcji przeglądania, standardowo niedostępnych w wersji mobilnej.

#### 2. Instalacja

Aby zainstalować aplikację, należy w panelu administracyjnym sklepu wybrać pozycję Dodatki i integracje, następnie przejść do listy wszystkich aplikacji i odszukać pozycję "Filtry w wersji mobile". Po kliknięciu "Instaluj" i zaakceptowaniu zgód, aplikacja powinna pojawić się w zakładce Dodatki i integracje > Moje aplikacje.

#### 3. Ogólna konfiguracja

Aby uruchomić aplikację, należy przejść do zakładki Dodatki i integracje > Moje aplikacje > Filtry w wersji mobile > Konfiguracja.

Wówczas wyświetli się panel konfiguracyjny:

| Responsywne filtry produktów - widget RWD 🕫 |                                          |     | $\wedge \!\!\!\!\!\!\!\!\!\!\!\!\!\!\!\!\!\!\!\!\!\!\!\!\!\!\!\!\!\!\!\!\!\!\!\!$ |
|---------------------------------------------|------------------------------------------|-----|-----------------------------------------------------------------------------------|
|                                             | Konfiguracja Pomoc Coinovego?            |     |                                                                                   |
|                                             | ■ Włącz moduł                            |     |                                                                                   |
|                                             | Rozsuwane grupy filtrów 🕜                |     |                                                                                   |
|                                             | Etykieta: ⑦                              |     |                                                                                   |
|                                             | Moje nowe filtrowanie wyników            | B   |                                                                                   |
|                                             | Rozmiar czcionki przycisku [px]: ①       |     |                                                                                   |
|                                             | 12                                       |     |                                                                                   |
|                                             | Kolor czcionki buttona/zakładki:         |     |                                                                                   |
|                                             | T                                        |     |                                                                                   |
|                                             | Kolor tła buttona/zakładki:              |     |                                                                                   |
|                                             | T V                                      |     |                                                                                   |
|                                             | Typ widgetu:                             |     |                                                                                   |
|                                             | Przycisk nad listą produktów             | ~   |                                                                                   |
|                                             | Kolor szsionki wnetrza obszaru filtrów:  |     |                                                                                   |
|                                             |                                          |     |                                                                                   |
|                                             | Kolor tia winateza obszaru filtrów:      |     |                                                                                   |
|                                             |                                          |     |                                                                                   |
|                                             | 💦 I inis rozdzialającą grupų filtrów.    |     |                                                                                   |
|                                             | Kolor linii rozdzielająca grupy filtrów: |     |                                                                                   |
|                                             | <b>v</b>                                 |     |                                                                                   |
|                                             |                                          |     |                                                                                   |
|                                             |                                          | 1/- | 4                                                                                 |
|                                             |                                          |     |                                                                                   |

W panelu możesz zaznaczyć opcję włączenia modułu i wyłączyć go, jeśli zajdzie taka potrzeba.

Pod przełącznikiem aktywności modułu znajdziesz opcję "Rozsuwane grupy filtrów", dzięki której zaznaczeniu, Twoje filtry będą wyświetlać się jako zakładki rozsuwane kliknięciem w obszar danej opcji.

| Moje nowe filtrowanie wyników | v |
|-------------------------------|---|
| Kolor butów                   | + |
| Rozmiar                       | + |

Za pomocą opcji "Etykieta" możesz dodać niestandardowy tekst wyświetlany na filtrów. Domyślna "Filtry". przycisku rozwijającym panel etykieta to "Rozmiar czcionki przycisku" oraz "Kolor Dzięki opcjom czcionki buttona/zakładki", Twoja etykieta zmieni swój rozmiar, oraz kolor.

"Kolor tła buttona/zakładki" natomiast odnosi się do tła przycisku, na którym wyświetlana jest etykieta naszej aplikacji.

Opcje "Kolor czcionki wnętrza obszaru filtrów" oraz "Kolor tła wnętrza obszaru filtrów" odnoszą się już do tego, co zobaczymy po kliknięciu na przycisk wysuwający filtry.

Aplikacja ponadto umożliwia dodanie linii oddzielającej poszczególne grupy filtrów. Opcja ta jest domyślnie nieaktywna, po jej zaznaczeniu w panelu pojawią się dwie dodatkowe opcje umożliwiające ustawienie koloru, oraz grubości linii oddzielającej.

Linia rozdzielająca grupy filtrów

Kolor linii rozdzielającej grupy filtrów:

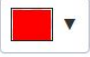

Grubość linii rozdzielającej grupy filtrów [px]:

1

#### 4. Typy widgetu

Nasza aplikacja przewiduje 2 tryby działania: jako przycisk, znajdujący się w centralnej kolumnie sklepu, oraz jako widget, "przyklejony" do lewej krawędzi okna. Tryb działania aplikacji możesz wybrać za pośrednictwem pola wyboru "Typ widgetu".

W przypadku wybrania opcji "Widget wysuwany z lewej", w panelu konfiguracji powinna pojawić się dodatkowa opcja pozwalająca na ustawienie odległości widgetu od górnej krawędzi ekranu.

| Moje nowe filtrowanie wyników |   |  |
|-------------------------------|---|--|
| Kolor butów                   | + |  |
| Rozmiar                       | + |  |
| Dodaj napis na rzemieniu      | + |  |
| Dostępność                    | + |  |

| Kolor butów              | + | er i zyskaj!                     |
|--------------------------|---|----------------------------------|
| Rozmiar                  | + | Zarejestruj się Zaloguj się      |
| Dodaj napis na rzemieniu | + |                                  |
| Dostępność               | + |                                  |
|                          |   |                                  |
|                          |   | MOJE NOWE FILTROWANIE<br>WYNIKÓW |

# Dziękujemy za uwagę!

W przypadku dodatkowych pytań jesteśmy do Państwa dyspozycji.

#### MAXSOTE

Strzelców Bytomskich 87b/202 41-914 Bytom NIP: 626-292-32-81 REGON: 241032170 tel: + 48 506 944 985 pon - pt 9 - 17

kontakt@maxsote.pl

@maxsotepl

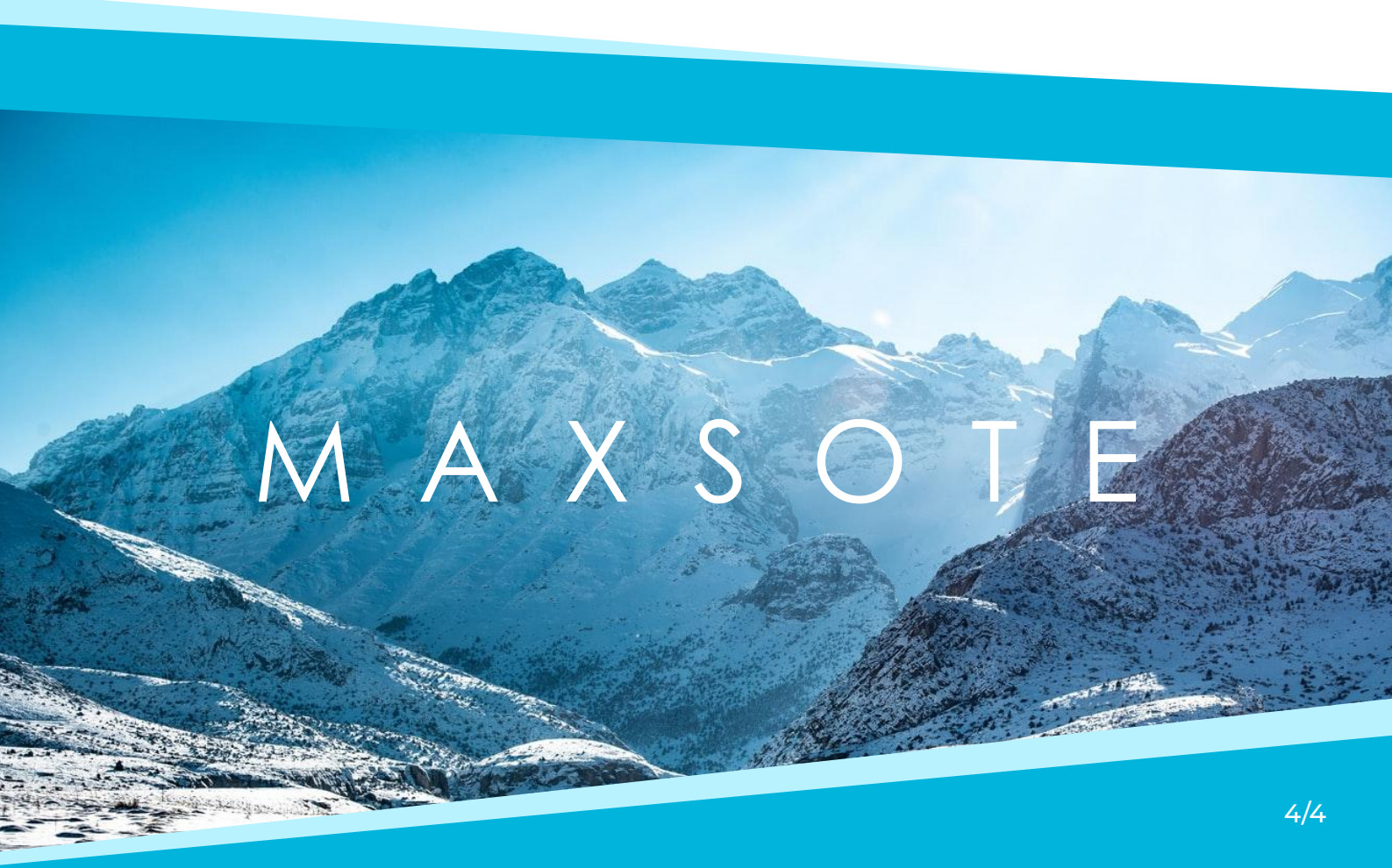